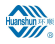

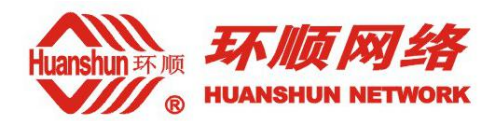

# 环顺 2019 GPON HGU 用户操作手册

V1.0

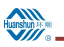

# 目 录

| 1 | 注意  | 事项                        | 1   |
|---|-----|---------------------------|-----|
|   | 1.1 | 安装注意事项                    | 1   |
|   | 1.2 | 使用注意事项                    | 1   |
| 2 | 简介. |                           | 2   |
|   | 2.1 | 特点                        | 2   |
|   | 2.2 | 产品规格                      | 3   |
|   | 2.3 | 系统要求                      | 3   |
| 3 | 安装i | 预备                        | 4   |
|   | 3.1 | 硬件介绍                      | 4   |
|   |     | 3.1.1 前面板                 | 4   |
|   |     | 3.1.2 后面板及端口功能            | 5   |
|   | 3.2 | 硬件连接                      | 5   |
| 4 | 网络  | 配置管理介绍                    | 7   |
|   | 4.1 | 无线连接使用步骤介绍                | 7   |
|   |     | 4.1.1 支持 WPS 的无线网卡使用步骤介绍  | .7  |
|   |     | 4.1.2 不支持 WPS 的无线网卡使用步骤介绍 | .7  |
|   | 4.2 | 登录 ONU 前的准备               | . 8 |
|   | 4.3 | 登录 ONU                    | . 9 |
|   | 4.4 | 系统状态                      | 10  |
|   |     | 4.4.1 设备信息                | 10  |
|   |     | 4.4.2 无线区网                | 11  |
|   |     | 4.4.3 网络配置                | 14  |
|   |     | 4.4.4 防火墙                 | 18  |
|   |     | 4.4.5 系统设定                | 19  |
| 附 | 录A  | 常见问题解答                    | 23  |
| 附 | 录B  | 遵循标准                      | 25  |
| 附 | 录C  | 缩略语                       | 26  |

# 1 注意事项

Huanshun 36

### 1.1 安装注意事项

- 请勿将设备置于易燃或导电物品附近、高温(如阳光直射)或潮湿环境下,或 PC 机箱上,并检查周围其它家电设备摆放是否稳定。
- 检查电缆有无老化现象。检测并确认交流或直流输入电压值在设备允许范围内,且直流电的极性正确。
- 除非得到制造商的许可,请使用卷标注明的电源种类和产品附带的适配器。
- 为防止雷击损坏产品,确保电源插座和电源适配器的接地端安全接地。在雷雨 天气务必将设备的电源和所有连线拔下。
- 设备的输入电压波动须小于10%,电源插头不应和电冰箱、吹风机、电熨斗使 用同一个插座。
- 为避免因电源插座过载、线体破损或插头损坏引发电击或火灾,请定期检查电源线,若发现损毁,请立即更换。
- 请将设备放置在平稳的平面上,设备上不能放置物品。
- 设备工作时易产生热量,应保持适当的散热空间以避免产品过热造成损毁。外壳上的细长孔为散热设计,请保持通风清洁,避免物品从散热口落入设备内部,否则可能导致设备短路受损或火灾。不要把液体洒落到设备表面。

# 1.2 使用注意事项

- 使用设备前请仔细阅读用户手册,并遵循用户手册和产品上的所有注意事项。
- 避免眼睛直视光接口,以免接口发出的激光射线损伤眼睛。请尽量佩带安全眼镜,以有效保护您的眼睛不受损伤。光接口在不使用时最好插上光纤接口护套。
- 不使用设备时,请关闭电源。
- 在插拔电源前,请确认电源开关已关闭,避免电涌产生。拔下电源时请小心, 变压器温度可能较高。
- 为确保安全,请勿擅自打开设备的外壳,尤其在设备加电时。
- 清洁设备前应拔掉电源。使用软的干布清洁设备,避免使用液体或喷雾剂。
- 除非得到我们的客户工程师或您的宽带供应商的指引,请勿将本产品与任何电子产品相连接,因为任何错误连接均可能造成电力或火灾危险。

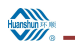

# 2 简介

环顺家庭网关 GPON HGU 产品是针对宽带网络建设的特点推出的一款面向家 庭、SOHO 用户的 GPON ONU、WLAN AP 等多种功能合一的,具有路由功能的家 庭网关设备。

环顺家庭网关 GPON HGU 针对高速 Internet 连接访问、IPTV 视频点播和直播接 入等不同的业务需求,提供完善 QoS 功能。提供更加安全的无线加密方式和功能强 大的防火墙,可以阻止未经授权的用户访问网络和保证用户的安全。

环顺家庭网关 GPON HGU 家庭网关设备运用计算机网络技术和宽带光网络接入 技术,建立家庭网络中心,将家庭内各种家电和设备连网来共享 Internet 网络连接, 提供安全的有线或无线通讯、视频接入一体化服务。

# 2.1 特点

环顺家庭网关 GPON HGU 产品具有以下特点:

- GPON ONU、WLAN AP 等多种功能合一的具有路由功能的家庭网关设备;可 以为用户提供各种丰富、多样化、个性化、方便、舒适、安全和高效的服务
- 提供1路遵循 ITU-TG.984.x GPON 标准的光接口,用于光纤高速接入,可以 为各种新兴网络业务(如网络游戏、HDTV, VOD等)提供足够的带宽支撑
- 提供3路10/100M自适应以太网接口,支持多用户同时使用。1路千兆自适应 以太网接口。
- 提供遵循 IEEE 802.11b/g/n 标准的 WLAN 无线接口,使用户摆脱线缆的束缚, 使用更加方便
- 支持最大 20KM 的覆盖距离
- 支持最大 2.5Gbps 对称(上/下行)数据传输速率
- 支持多个用户同时通过有线或无线方式使用网络
- 支持 64-bit、128-bit WEP、WPA-PSK、WPA2-PSK 等无线加密,支持 AES、 TKIP 加密;使得用户的网络更加安全
- 支持 WPS 功能,使用户无线配置更方便
- 支持 Bridge 或 Router 模式或混合工作模式;在路由模式下,可以支持静态配置 IP 地址、DHCP、PPPoE 等多种工作方式;组网方式灵活,可应用于各种不同的场合
- 支持 NAT 功能,可以实现多个用户共用1个公网 IP 访问 internet
- 支持 virtual server 功能,实现外部网络对于家庭内部主机的访问
- 支持 DHCP server 功能,方便用户配置网络
- 支持 UPnP 功能启用/禁用
- 提供 Web 配置、操作简单方便

- 支持两级用户密码,为不同用户提供不同的权限
- 完善的路由功能,支持配置静态路由和动态路由协议
- 支持端口绑定功能,满足各种不同组网的需要
- 支持强大完善的 QoS 功能,满足不同业务的需求
- 支持 IGMP SNOOPING、IGMP PROXY 协议,具有完善的组播功能,满足开 展 IPTV 等视频业务的需要
- 完善的防火墙功能,并支持基于 MAC 地址或 IP 地址的接入控制(包括 LAN 和 WLAN),让用户的网络更安全
- 高性价比,高可用性,高可靠性
- 绿色环保,符合欧盟 RoHS 及中国 RoHS

### 2.2 产品规格

- 环境要求
   环境温度: 0°C~40°C
   相对湿度: 10%到 95%(非凝结)
- 电源规格
   电源适配器输入:交流 100 ~240V/50~60Hz;输出:直流 12 V, 1.0A
- 国家认证 CCC

### 2.3 系统要求

在安装环顺家庭网关 GPON HGU 之前,请检查下列事项。

1、申请服务

你需要向因特网服务提供商(ISP)申请服务,通过 PON 接入方式(宽带接入), 来实现接入到因特网服务提供商的服务之中。ISP 必须提供您至少一个合法 IP 地址 (静态分配或动态分配)。

2、硬件配置

一台安装了支持 10/100/1000Mbps 以太网卡或 802.11b/g/n 无线网卡的电脑,或者提供 10/100/1000Mbps 以太网接口的网络设备。

确认需要接入网络的电脑都正确安装了网卡的驱动程序和 TCP/IP 协议,进行了 正确的网络设置。

3、操作系统

建议使用的操作系统: Windows 98SE, Windows ME, Windows 2000, Windows XP, Windows 7, Windows 10。若以 WEB 界面方式进行系统配置, 浏览器需要 Internet Explorer V6.0 及以上版本。

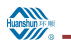

# 3 安装预备

# 🛄 说明:

文档中的图示仅供参考,请以实际实际图片为准。

# 3.1 硬件介绍

# 3.1.1 前面板

指示灯描述见下表:

| 指示灯丝印             | 状态 | 含义                   |
|-------------------|----|----------------------|
| Domos             | 常亮 | 表示设备正常上电             |
| rower             | 熄灭 | 表示设备未上电              |
|                   | 闪烁 | 表示接收到光,设备未注册         |
| PON               | 常亮 | 表示 ONU 与 OLT 连接并注册成功 |
|                   | 熄灭 | 表示未接收到光,设备未注册        |
| LOC               | 闪烁 | 表示光纤断开或者光功率超出限制      |
| LUS               | 熄灭 | 表示 ONU 接受光功率正常       |
|                   | 常亮 | 表示网口已连接,但无数据传输       |
| GE, FE1, FE2, FE3 | 闪烁 | 表示网口有数据传输            |
|                   | 熄灭 | 表示设备未上电或者该网口未连接终端设备  |
|                   | 常亮 | 表示 WIFI 正常启动         |
| WIFI              | 闪烁 | 表示 WIFI 有数据传输        |
|                   | 熄灭 | 表示 WIFI 工作异常         |
| TU                | 常亮 | 表示 RF 输出电平在正常范围内     |
| IV                | 闪烁 | 表示 RF 输出电平不在正常范围内    |
| ODT               | 熄灭 | 表示 CATV 光信号在正常范围内    |
| UPI               | 常亮 | 表示 CATV 光信号小或有故障     |

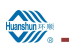

3.1.2 后面板及端口功能

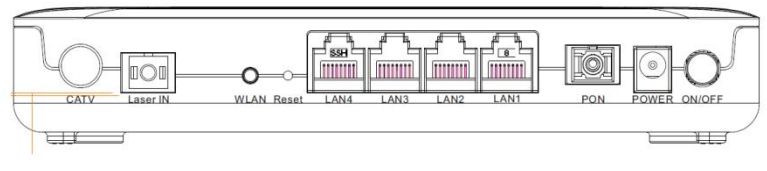

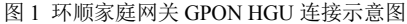

后面板的接口或按钮的说明如下:

| 接口/按钮    | 描述                                               |
|----------|--------------------------------------------------|
| CATV     | CATV RF 信号输出                                     |
| Laser IN | CATV 光信号接入                                       |
| WLAN     | WIFI 开关按键                                        |
| Reset    | 整机恢复键或恢复出厂设置                                     |
| LAN1     | RJ-45 以太网接口;用于连接到本地网络,速率为 10/100/1000Mbps<br>自适应 |
| LAN2/3/4 | RJ-45 以太网接口;用于连接到本地网络,速率为10/100Mbps 自适应          |
| PON      | SC/UPC 单模光纤 GPON 接口;用于连接运营商的 GPON 光接入网络          |
| POWER    | 直流 12V 电源接口,用于连接电源适配器。                           |
| ON/OFF   | 电源开关。可以在不使用时,关闭设备以节约能源。                          |

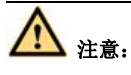

#### 一些版本根据运营商要求,部分关键参数不能通过复位键恢复。

### 3.2 硬件连接

#### 连接网口

如图 1 所示,可以用带有 RJ-45 水晶头的交叉或直连以太网线将电脑的网卡或其 它网络设备(如以太网交换机、IPTV 机顶盒)连接到环顺家庭网关 GPON HGU 设 备的网口。

该 LAN 网络接口可以自动协商 10 Mbps、100 Mbps(LAN4 口可以协商 1000 Mbps)以太网的连接速度,以及半双工、全双工的传输模式。

#### WLAN 无线连接

可以利用支持 802.11b/g/n 的无线网卡的网络设备,通过无线方式连接到家庭网 关 HGU421N v3 设备。

注:可以在环顺家庭网关 GPON HGU 设备上的标贴上查到该设备的无线网络名称、默认加密方式和密钥。

#### 连接网络宽带接口

使用带有 SC/PC 接头的单模光纤插入设备的网络 GPON 接口,将环顺家庭网关 GPON HGU 设备连接到运营商提供的宽带接入网。

#### 连接电源适配器

推荐使用设备配套的电源适配器。将该电源适配器连接到电源插口上,然后按下 电源开关。请确认设备上盖的电源指示灯点亮。

若想采用非配套的电源适配器,请按照下述技术要求选择: 适配器特性:

- 输入交流: 100~240V/50~60Hz
- 输出直流: 12V DC/1.0A

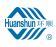

# 4 网络配置管理介绍

## 4.1 无线连接使用步骤介绍

# 4.1.1 支持 WPS 的无线网卡使用步骤介绍

如果您的无线网卡支持 WPS(Wi-Fi Protected Setup)且您的 PC 上已安装支持 WPS 对码功能的驱动,在 PC 上点击对码按钮,然后在 2 分钟内按下 ONU 的无线对 码按钮, PC 即可安全地加入到 ONU 的无线局域网内。

上述的对码操作只需进行一次。对码操作完成后,只要 ONU 的无线网络名称 (SSID)和无线接入密码没有改变,且 ONU 正常工作,则您的 PC 在开启 WLAN 功能后即可自动连接 ONU。

如果您的 PC 没有安装支持对码的驱动,您可以参考 4.1.2 不支持 WPS 的无线 网卡使用步骤介绍进行无线连接。

# 4.1.2 不支持 WPS 的无线网卡使用步骤介绍

- **步骤1**开启 ONU 并确认无线指示灯是否已经点亮。默认为开启无线功能,加密方式可在外壳标贴查看。
- **步骤 2** 安装无线网卡的 PC 机任务栏的系统托盘中通常有无线网卡的图标指示,双 击该图标显示如下页面:

| 当前连接到:                           | ++       | -   |
|----------------------------------|----------|-----|
| Thinkcom5G           Internet 访问 |          |     |
| <b>1234567</b><br>Internet 访问    |          | 111 |
| 拨号和 VPN                          | <b>~</b> |     |
| 无线网络连接                           | ^        |     |
| Thinkcom5G                       | 已连接,机    |     |
| RTL867x-ADSL                     | 311      |     |
| BMCEDU_guest                     | Itee     |     |
| BMCEDU                           | In.      |     |
| FIME Guest                       | 110      | +   |
| 打开网络和共                           | 淳中心      |     |

步骤3 选择 ONU 对应的无线 SSID 并单击"连接(C)"进行连接。

**步骤4** 如果是第一次连接,系统会要求您输入连接的密钥。在输入正确的密钥后, 无线网卡就可以连接上 ONU 了。

# 4.2 登录 ONU 前的准备

在访问您的 ONU 之前,必须保证 PC 和 ONU 之间正常连接。

- **步骤1** 配置 PC 的 IP 地址,如: 192.168.0.X (2~254),子网掩码为 255.255.255.0, 网关为 192.168.0.1 (对于不同的版本,请依照实际的版本进行配置)。
- **步骤 2** Ping ONU 的 IP 地址 (默认为 192.168.0.1)。如果 PC 可以 ping 通 ONU 的 IP 地址, 说明 PC 和 ONU 之间的连接正常。

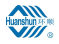

□ 管理员: C:\windows:\system32\CMD.exe
 □ □ ○
 ○ □ ○
 ○ □ ○
 ○ □ ○
 ○ □ ○
 ○ □ ○
 ○ □ ○
 ○ □ ○
 ○ □ ○
 ○ □ ○
 ○ □ ○
 ○ □ ○
 ○ □ ○
 ○ □ ○
 ○ □ ○
 ○ □ ○
 ○ □ ○
 ○ □ ○
 ○ □ ○
 ○ □ ○
 ○ □ ○
 ○ □ ○
 ○ □ ○
 ○ □ ○
 ○ □ ○
 ○ □ ○
 ○ □ ○
 ○ □ ○
 ○ □ ○
 ○ □ ○
 ○ □ ○
 ○ □ ○
 ○ □ ○
 ○ □ ○
 ○ □ ○
 ○ □ ○
 ○ □ ○
 ○ □ ○
 ○ □ ○
 ○ □ ○
 ○ □ ○
 ○ □ ○
 ○ □ ○
 ○ □ ○
 ○ □ ○
 ○ □ ○
 ○ □ ○
 ○ □ ○
 ○ □ ○
 ○ □ ○
 ○ □ ○
 ○ □ ○
 ○ □ ○
 ○ □ ○
 ○ □ ○
 ○ □ ○
 ○ □ ○
 ○ □ ○
 ○ □ ○
 ○ □ ○
 ○ □ ○
 ○ □ ○
 ○ □ ○
 ○ □ ○
 ○ □ ○
 ○ □ ○
 ○ □ ○
 ○ □ ○
 ○ □ ○
 ○ □ ○
 ○ □ ○
 ○ □ ○
 ○ □ ○
 ○ □ ○
 ○ □ ○
 ○ □ ○
 ○ □ ○
 ○ □ ○
 ○ □ ○
 ○ □ □
 ○ □ ○
 ○ □ ○
 ○ □ ○
 ○ □ ○
 ○ □ ○
 ○ □ ○
 ○ □ ○
 ○ □ ○
 ○ □ ○
 ○ □ ○
 ○ □ ○
 ○ □ ○
 ○ □ ○
 ○ □ ○
 ○ □ ○
 ○ □ ○
 ○ □ ○
 ○ □ ○
 ○ □ ○
 ○ □ ○
 ○ □ ○
 ○ □ ○
 ○ □ ○
 ○ □ ○
 ○ □ ○<

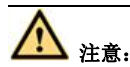

在通过网页管理 ONU 时,不能中途关闭 ONU 的电源,否则可能会损坏 ONU。

### 4.3 登录 ONU

步骤1 打开浏览器,输入"http://192.168.0.1"(ONU默认 IP 地址)。

**步骤 2** 连接到 ONU 时需要一个用户名和密码。默认的终端用户名和密码见外壳底 部的标贴。账号: user 密码: user

| http://1 | 92.168.0.1 |        |  |
|----------|------------|--------|--|
| 恐与此网     | 站的连接个是松着   | 密12生/安 |  |
| 用户名      | user       |        |  |
| 密码       |            |        |  |

# 4.4 系统状态

登录成功后,默认进入"状态"页面。在"状态"页面有两个二级选项,分别为 设备、IPV6。

# 4.4.1 设备信息

选择"状态>设备状态",出现如下页面。在此页面,您可以查看设备名称、运 行时间、CPU占用率、软件版本等。

|        | 设备状态<br>本页面显示设备的当前状态和一些基 | 本设置                            |  |
|--------|--------------------------|--------------------------------|--|
| 状态     | 系统                       |                                |  |
| > 设备   | 设备名称                     | Modem/Router                   |  |
| > IPv6 | 运行时间                     | 17 min                         |  |
|        | 软件版本                     | V3.3.0-190920-14:45:45-3c64c88 |  |
|        | CPU使用率                   | 0%                             |  |
|        | 内存使用率                    | 26%                            |  |
|        | Name 服务器                 | 10.117.9.1, 10.117.9.1         |  |
|        | IPv4 默认网关                | Oqqq                           |  |
|        | IPv6 默认网关                |                                |  |
|        | 局域网 配置                   |                                |  |
|        | IP地址                     | 192.168.0.1                    |  |
|        | 子阿掩码                     | 255.255.255.0                  |  |
|        | DHCP 服务器                 | 启动                             |  |
|        | MAC地址                    | 00E04C867001                   |  |

#### 4.4.1.1. 广域网路配置

选择"状态 >设备信息 > 广域网络配置",出现如下页面。在此页面,您可以 查看广域网路配置、VLAN ID、服务类型、协议类型、IP 地址、网关、状态。

| 接口          | VLAN ID | 服务类型     | 协议类型  | IP地址       | 网天         | 状态                              |
|-------------|---------|----------|-------|------------|------------|---------------------------------|
| ppp0_nas0_0 | 100     | INTERNET | PPPoE | 10.117.9.2 | 10.117.9.1 | up 00:11:45 /<br>00:11:45<br>断线 |

#### 4.4.1.2. IPv6 连接信息

选择"状态>设备信息>IPv6连接信息",出现如下页面。在此页面,您可以查看 IPv6的连接信息。

| Huanshun H- INI |                             |            | 用户操  | 作手册 |
|-----------------|-----------------------------|------------|------|-----|
| 状态 无线区网 广域网路    | 防火墙 系统管理                    |            |      |     |
| 17-*            | IPv6 状态<br>本页面显示当前IPv6系统状态。 |            |      |     |
| 状态              | 局域网 配置                      |            |      |     |
| > 设备            | IPv6 地址                     |            |      |     |
| > IPv6          | IPv6 Link-Local 地址          | fe80::1/64 |      |     |
|                 | 前置代表                        |            |      |     |
|                 | 前置                          |            |      |     |
|                 | 广域网路 配置                     |            |      |     |
|                 | 接口 VLAN ID                  | 服务类型协议类型   | IP地址 | 状态  |
|                 | 刷新                          |            |      |     |

# 4.4.2 无线区网

单击"无线区网",进入相关配置页面。页面下有七个二级选项:基本设定、进 阶设定、安全设定、存取控制、热点检测、无线网路安全设定、状态。

#### 4.4.2.1. 基本设定

选择"无线区网 >基本设定",出现如下页面。在此页面,您可以查看 WIFI 接 口设定。

|          | 无线区网基本设定<br>此页面用来配置可能连接到您                | 的无线接入点的WLAN 客户请参数。在这里,您可以更改无线加密设置以及无线网络参数。           |
|----------|------------------------------------------|------------------------------------------------------|
| ****     | □ 禁用无线                                   |                                                      |
| 整本版准     | 频段:                                      | 2.4 GHz (B+G+N) ¥                                    |
| 进阶设定     | 模式:                                      | AP ▼ 多重 AP                                           |
| 安全设定     | SSID 名称:                                 | RTL867x-ADSL                                         |
| 存取控制     | 板道帶家:                                    | 40MHz V                                              |
| 热点检测     | 控制边带:                                    |                                                      |
| 无线网路安全设定 | (=:);;;;;;;;;;;;;;;;;;;;;;;;;;;;;;;;;;;; |                                                      |
| 状态       | #####################################    | 1004                                                 |
|          | 接入的无线客户端:                                | 显示当前无线区网使用读装置                                        |
|          | Enable Universal Re                      | epeater Mode (Acting as AP and client simultaneouly) |

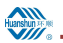

### 4.4.2.2. 进阶设定

选择"无线区网 >进阶设定",出现如下页面。在此页面,您可以设置 WIFI 打 开各种开关。

|             | 无线区网进阶设定<br>这些设置只针对具有足够WLAN | 背景知识的进阶用户。 | 除非你知道改变设定会如何影响你的无线接入装置,否则建议这些设置不 |
|-------------|-----------------------------|------------|----------------------------------|
| > 基本设定      | ☆.                          | 2346       | (256-2346)                       |
| > 进阶设定      | RTS阀值:                      | 2347       | (0-2347)                         |
| > 安全设定      | 信号回报间隔:                     | 100        | (20-1024 室秒)                     |
| > 存取控制      | DTIM Period 设定:             | 1          | (1-255)                          |
| > 热点检测      | 速率:                         | 自动 🔻       |                                  |
| > 无线网路安全设定  | 前导信号类型:                     | 长前导信       | 号 ◎ 短前导信号                        |
| ( ) d Brake | 广播 SSID 名称:                 | ● 启动 ◎     | 关闭                               |
| > 17.65     | 中継阻隔:                       | ◎启动 ⑧      | 关闭                               |
|             | 保护:                         | ◎启动●       | 关闭                               |
|             | 聚集:                         | ● 启动 ◎     | 关闭                               |
|             | 缩短保护间隔 (GI):                | ● 启动 ◎     | 关闭                               |
|             | String is undefined !:      | ● 启动 ◎     | 关闭                               |
|             | String is undefined !:      | ◎启动●       | 关闭                               |
|             | String is undefined!:       | ● 启动 ◎     | 关闭                               |
|             | WMM 支援:                     | ● 启动 ●     | 关闭                               |
|             | 802.11k 支援:                 | ●启动●       | 关闭                               |

### 4.4.2.3. 安全设定

选择"无线区网 >安全设定",出现如下页面。在此页面,您可以设置 WIFI 加

|             | 无线区网安全设定<br>此页面允许您设置 WLAN 的安全 | è性。通过启用WEP 或WPA加密密钥可以防止未经授权的无线网路存取。            |  |
|-------------|-------------------------------|------------------------------------------------|--|
| 基本设定        | SSID 名称 类型:                   | Root AP - RTL867x-ADSL V                       |  |
| 进阶设定        | 加密:                           | WPA2 V                                         |  |
|             | 授权模式:                         | Enterprise (RADIUS)  Personal (Pre-Shared Key) |  |
| <b>女王以正</b> | IEEE 802.11w 设定:              | O None      Capable      Required              |  |
| > 存取控制      | SHA256 设定:                    | Disable      Enable                            |  |
| 热点检测        | WPA2 密码套件:                    | TKIP 🗹 AES                                     |  |
| 无线网路安全设定    | 定期群组更新:                       | 86400                                          |  |
| > 状态        | 预先wifi密码格式:                   | Passphrase                                     |  |
|             | wifi密码:                       |                                                |  |

密。

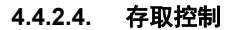

选择"无线区网 >存取控制",出现如下页面。在此页面,您可以设置 WIFI 黑 白名单。

| 状态 无线区网 广场 | i 阿路 防火墙 系统管理                                    |                                  |                      |
|------------|--------------------------------------------------|----------------------------------|----------------------|
|            | 无线区网存取控制<br>如果您选择允许列',只有那些MA<br>表上的WLAN客户债就不能连接接 | AC地址在访问控制列表中的WLAN客户端能够连接<br>8入点。 | 受到您的无线接入点。当禁止列被选择时,这 |
| > 基本设定     | 模式:                                              | 关闭 ▼                             | 应用                   |
| > 进阶设定     |                                                  |                                  |                      |
| > 安全设定     | МАСНЕЦ:                                          | (ex. 00E08671)                   | 0502)                |
| > 存取控制     | 新增 重置                                            |                                  |                      |
| > 热点检测     | 当前存取控制列                                          |                                  |                      |
| > 无线网路安全设定 |                                                  | MAC地址                            | 选择                   |
| 5 秋峦       | 删除所选 全部删除                                        |                                  |                      |

### 4.4.2.5. 热点检测

选择"无线区网 >热点检测",出现如下页面。在此页面,您可以查看搜寻附近可加入的热点。

| 状态 无线区网 广日 | <b>纲网路 防火墙 系统管理</b>              |                 |              |         |         |       |
|------------|----------------------------------|-----------------|--------------|---------|---------|-------|
|            | WLAN 基地台搜寻<br>此页面所提供的功能可以搜寻无线网络。 | 如果找到任何的接续点或IBSS | S,当client模式启 | 用时,您可以非 | 手动选择并且追 | 进行连结。 |
| 5.基本设定     | SSID                             | BSSID           | 频道           | 类型      | 加密      | 讯号(%) |
| > 进阶设定     | 刷新 下一步                           |                 |              |         |         |       |
| > 安全设定     |                                  |                 |              |         |         |       |
| > 存取控制     |                                  |                 |              |         |         |       |
| > 热点检测     |                                  |                 |              |         |         |       |
| > 无线网路安全设定 |                                  |                 |              |         |         |       |
| > 状态       |                                  |                 |              |         |         |       |

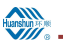

### 4.4.2.6. 无线网络安全设定

| WI-FI 休丁 以及<br>此页面允许您更改设置WPS (Wi-Fi保 | 护设置),使用此功能可以让你的WLAN 客户满在一分钟内自动连接到接入。   | Ξ.                                                        |
|--------------------------------------|----------------------------------------|-----------------------------------------------------------|
| □ 关闭 WPS                             |                                        |                                                           |
| WPS 状态:                              | ◎ 已配置 ● 尚未配置                           |                                                           |
| 自动上锁状态:                              | 尚未上额 解锁                                |                                                           |
| 本机 PIN 号码:                           | 12345670 重新产生 PIN                      |                                                           |
| 按钮 配置:                               | 开始 PBC                                 |                                                           |
| 应用重置                                 |                                        |                                                           |
|                                      |                                        |                                                           |
|                                      | 此気面から <sup>100</sup> 現成 没量 WPS (W+File | 此気型の許容更改改量MPS(Wi-F@PRG量)。使用此功能可以让你的WI-AN 客户時在一分钟内自动连接用限人的 |

"无线区网 >无线网络安全设定",出现如下页面。在此页面,您可以更改设置 WPS。

#### 4.4.2.7. 状态

选择"无线区网 >状态",出现如下页面。在此页面,您可以查看当前无线区网状态。

| 状态 无线区网 广            | 域网路 防火墙 系统管理            |                   |  |
|----------------------|-------------------------|-------------------|--|
|                      | 无线区网状态<br>此网页显示当前无线区网状态 |                   |  |
|                      | 无线区网 配置                 |                   |  |
| > 坐本说正               | 模式                      | AP                |  |
| > 进阶设定               | 類段                      | 2.4 GHz (B+G+N)   |  |
| > <mark>安全</mark> 设定 | SSID 名称                 | RTL867x-ADSL      |  |
| > 存取控制               | 信道选择                    | 9                 |  |
|                      | 加密                      | None              |  |
| > 热点检测               | BSSID 设定                | 00:e0:4c:86:70:01 |  |
| > 无线网路安全设定           | 接入的无线客户端                | 0                 |  |
| > 状态                 |                         |                   |  |

# 4.4.3 网络配置

#### 4.4.3.1. 广域网络配置

选择"广域网路 >PON 广域网路",出现如下页面。在此页面,您可以对 HGU 的广域网进行设置。

PPPOE 配置:

| 于住区园        | 广动动物 新小小市 3        | <b>炙作營理</b> |
|-------------|--------------------|-------------|
| 763862119   | / ISUNSER WINNE IN | 654 BIE     |
|             | PON 广域网路           |             |
| 网络          | 此页面用来配置PONJ        | 广域网路        |
| DN WAN 设定   | ppp0_nas0_0 🔻      | ]           |
|             | 启用VLAN:            | 2           |
|             | VLAN ID:           | 100         |
|             | 802.1p_标记          | D T         |
|             | 模式:                | PPPoE ·     |
|             | 启用NAPT:            | 8           |
|             | 启用QoS:             | 8           |
|             | 管理模式状态:            | ● 启用 ○ 关闭   |
|             | 服务类型:              | INTERNET V  |
|             | 关闭LAN例DHCP:        |             |
|             | MTU:               | 1492        |
|             | 省缺網關:              | 关闭  用用      |
|             | 启用IGMP代理:          |             |
|             | Enable MLD-Proxy   | y::         |
|             | IP 协议类型:           | IPv4 •      |
| PPP         | 设定:                |             |
| 使用者         | 名称:                | user        |
| 密码:         |                    | PPPOE拨号账号密码 |
| 类型:         |                    | 连续的 🔻       |
| 闲置时         | 间 (sec):           |             |
| <b>透</b> 积方 | र <b>ि</b>         | AUTO        |
| AC 21       | · ·                |             |
| No-Di       | φ.                 |             |
| 版写白         | <del>1</del> 1.    |             |
| 连接          | 副映射设定:             |             |
|             | 小冬鄉完選口             | an_2        |
|             |                    | LAN_4       |
| WL.         | AND                |             |
| WL.         | AND-AP1            | WLAND-AP2   |
| C WL        | AND-AP3            | WLAND-AP4   |

IPOE 配置:

Huanshun

| 状态    | 无线区网            | 广域网路                 | 防火墙                   | 系统管理          |       |  |
|-------|-----------------|----------------------|-----------------------|---------------|-------|--|
| 广域网   | 路               | PON 广域网<br>此页面用来     | 路<br>配置PON广           | 域网路           |       |  |
| > PON | WAN 设定          | new link             | T                     |               |       |  |
|       |                 | 启用VLAN               |                       |               |       |  |
|       |                 | VLAN ID:             | 1                     | 00            |       |  |
|       |                 | 802.1p_标             | 1 S                   | T             |       |  |
|       |                 | 模式:                  | Ī                     | PoF V         |       |  |
|       |                 | 启用NAPT:              |                       |               |       |  |
|       |                 | 启用QoS:               | 0                     |               |       |  |
|       |                 | 管理模式状                | 态: 。                  | 启用◎关闭         |       |  |
|       |                 | 服务类型:                | Ī                     | NTERNET       | •     |  |
|       | 关闭LAN侧<br>DHCP: |                      | E.                    |               |       |  |
|       |                 | MTU:                 | 1                     | 500           |       |  |
|       |                 | 省缺網關:                | 0                     | 关闭 • 启用       |       |  |
|       |                 | 启用IGMP               | 代理: 🔚                 |               |       |  |
|       |                 | Enable ML<br>Proxy:: | .D- 👦                 |               |       |  |
|       |                 | IP 协议类型              | <u>u:</u> []          | Pv4 V         |       |  |
|       |                 | 广域网路设                | 定:                    | 动态IPOE        | 设置    |  |
|       |                 | 类型:                  |                       | ◦ Fixed IP ■D | HCP   |  |
|       |                 | 本地端 IP地              | btul:                 | 0.0.0.0       |       |  |
|       |                 | 远端 IP地址              | E:                    | 0.0.0.0       |       |  |
|       |                 | 子网掩码:                |                       | 255.255.255   | 0     |  |
|       |                 | IP Unnum             | bered                 | 10            |       |  |
|       |                 | Request D            | NS:                   |               | sable |  |
|       |                 | Primary D            | NS Server             | :             |       |  |
|       |                 | Secondan             | Secondary DNS Servers |               |       |  |

IPOE 配置:

| 广域网路<br>· PON WAN 设定 | 此页面用来配置PON广域网          | ]路               |  |  |
|----------------------|------------------------|------------------|--|--|
|                      | new link               |                  |  |  |
|                      | 启用VLAN: »              | 52               |  |  |
|                      | VLAN ID: 100           |                  |  |  |
|                      | 802.1p_标记              |                  |  |  |
|                      | 模式:                    | Y                |  |  |
|                      | 启用NAPT: #              |                  |  |  |
|                      | 启用QoS:                 |                  |  |  |
|                      | 管理模式状态: • 启用           | 管理模式状态: ●启用 ●关闭  |  |  |
|                      | 服务类型: INTE             | RNFT             |  |  |
|                      | 关闭LAN侧<br>DHCP:        |                  |  |  |
|                      | MTU: [1500]            | 1500             |  |  |
|                      | 省缺網關: ○关闭 ● 启用         |                  |  |  |
|                      | 启用IGMP代理:              |                  |  |  |
|                      | Enable MLD-<br>Proxy:: |                  |  |  |
|                      | IP 协议类型: IPv4          | •                |  |  |
|                      | 广域网路设定:                | 静态IPOE设置         |  |  |
|                      | 类型:                    | Fixed IP   DHCP  |  |  |
|                      | 本地端 IP地址:              | 0.0.0.0          |  |  |
|                      | 远端 IP地址:               | 0.0.0.0          |  |  |
|                      | 子网掩码:                  | 255.255.255.0    |  |  |
|                      | IP Unnumbered          | 0                |  |  |
|                      | Request DNS:           | Enable * Disable |  |  |
|                      | Primary DNS Server:    |                  |  |  |
|                      | Secondary DNS Server:  |                  |  |  |

|      | THER.  | H. • |                    |                     |           |   |
|------|--------|------|--------------------|---------------------|-----------|---|
| 伏态   | 尤线区网   | 广域网路 | 防火墙                | 系统管理                |           |   |
|      |        | _    | PON 广域网<br>此页面用来配置 | <b>路</b><br>PON广域网路 |           |   |
| 域网路  |        |      | new link           | •                   |           |   |
| PONV | /AN 设定 |      | 启用VLAN:            |                     |           |   |
|      |        |      | VLAN ID:           |                     | 100       |   |
|      |        |      | 802.1p_标记          |                     | 0 •       |   |
|      |        |      | 模式:                |                     | Bridged • |   |
|      |        |      | 启用NAPT:            |                     |           |   |
|      |        |      | 启用QoS:             |                     |           |   |
|      |        |      | 管理模式状态:            | 8                   | ● 启用 ◎ 关闭 |   |
|      |        |      | 服务类型:              |                     | Other     | • |
|      |        |      | 关闭LAN侧DH           | ICP:                |           |   |
|      |        |      | 省缺網關:              |                     | ● 关闭 ● 启用 |   |
|      |        |      | 启用IGMP代理           | 2:                  |           |   |
|      |        |      | Enable MLD-        | Proxy::             |           |   |
|      |        |      | 连接阜映射              | 段定:                 |           |   |

# 4.4.4 防火墙

### 4.4.4.1. MAC 过滤设定

选择"防火墙 >MAC 过滤设定",出现如下页面。在此页面,您可以添加 MAC 黑白名单。

| 状态 无线区网 广域网 | 网路 防火墙 系统管理               |                        |                    |
|-------------|---------------------------|------------------------|--------------------|
| Ωh-U-iα.    | MAC 过滤设定<br>列表中的项目用来限制从区网 | 通往网际网路的特定类型的资料封包。使用此过滤 | 机制对于保护您的区网安全相当有助益。 |
| > MAC 过滤设定  | 模式:                       |                        | 应用                 |
|             | MAC地址:                    |                        | 新増                 |
|             | 当前过滤表单                    |                        |                    |
|             | 选择                        | MAC                    | 地址                 |
|             | 删除所选 全部删除                 |                        |                    |

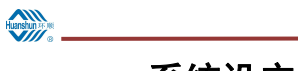

# 4.4.5 系统设定

### 4.4.5.1. 重启

选择"系统设定 >重启",出现如下页面。在此页面,您可以重启 ONU。

| 状态 无线区网 广域网路         | 防火墙 系统管                | 理          |
|----------------------|------------------------|------------|
| <b>石- 約2,042,100</b> | 重启路由器<br>此设定页面用来提交设定变到 | 更以及系统重新开机。 |
| > 重启                 | 重启路由器:                 | 重启路由器      |
| > 多国语系设定             |                        |            |
| > 备份/回复              |                        |            |
| > 系统日志               |                        |            |
| > 密码                 |                        |            |
| > ACL 设定             |                        |            |
| > 时区                 |                        |            |

#### 语言设定

选择"系统设定 >多国语言设定",出现如下页面。在此页面,您可以设置 ONU 的 WEB 页面语言。

| 状态 无线区网 广域网路 | 防火墙 系统管理                 |            |
|--------------|--------------------------|------------|
|              | 多国语系设定<br>此页面用来设定所支援的多国语 | 系.         |
| 系统管理         | 海夏港坞.                    | Although a |
| > 重启         | 1050207-                 | English    |
| > 多国语系设定     | 更新语系设定                   | 简体中文       |
| > 备份/回复      |                          |            |
| > 系统日志       |                          |            |
| > 密码         |                          |            |
| > ACL 设定     |                          |            |
| > 时区         |                          |            |

### 4.4.5.2. 备份/恢复出厂设置

| 8           |                              |                          | 用户操作        |
|-------------|------------------------------|--------------------------|-------------|
| 状态 无线区网 广域网 | 路 防火墙 系统管理                   |                          |             |
|             | 备份/恢复设定<br>此设定页面允许您备份目前设定至特定 | 当案,还原时可以选择之前所备份的设定档,此外,想 | 贬还可重置为原厂设定。 |
| 兵统管理        |                              |                          |             |
| 重启          | 备份配置文件:                      | <b>留</b> 份               |             |
| 多国语系设定      | 选择配置文件还原:                    | 选择文件 未选择任何文件             | 还原          |
| 备份/回复       |                              |                          |             |
| 系统日志        | - 恢复出厂默认配置:                  | 王王                       |             |
| • 密码        |                              |                          |             |
| 1 av 17 m   |                              |                          |             |

选择"系统设定 >备份/恢复",出现如下页面。在此页面,您可以备份配置文件,还原文件以及恢复出厂设置。

#### 4.4.5.3. 密码

选择"系统设定>密码",出现如下页面。在此页面,您可以重新设置 ONU 的 WEB 超级用户以及普通用户的登录密码。

| 状态 无线区网 广域网路 | 防火墙 系统管理                                                  |                                                                                        |
|--------------|-----------------------------------------------------------|----------------------------------------------------------------------------------------|
| 系统管理         | 密码<br>This page is used to set the account<br>protection. | to access the web server of ADSL Router. Empty user name and password will disable the |
| > 重启         | 登入使用者:                                                    | admin                                                                                  |
| > 多国语系设定     | 旧密码:                                                      |                                                                                        |
| > 备份/回复      | 新密码:                                                      |                                                                                        |
| > 系统日志       | 密码确认:                                                     |                                                                                        |
| > 密码         | 应用 重置                                                     |                                                                                        |
| > ACL 设定     |                                                           |                                                                                        |
| > 时区         |                                                           |                                                                                        |

### 4.4.5.4. ACL 设定

选择"系统设定 >ACL 设定",出现如下页面。在此页面,您可以设定页面用来 配置存取控制的 IP 地址。

| 状态 无线区网          | 广域网路 防火墙 系统管理           |                            |                        |
|------------------|-------------------------|----------------------------|------------------------|
|                  | ACL 配置<br>此设定页面用未配置存取控制 | 的IP网址。如果启动ACL,只有在ACL中的IP网站 | 止可以存取CPE。您也可以在此页面新增/删除 |
| 系统管理             |                         |                            |                        |
| > 重启             | ACL 功能:                 | ● 关闭 □ 启用                  | 应用                     |
| 。 <b>多国语</b> 系设定 | 启用:                     | ×                          |                        |
|                  | 接口:                     | 局城网 ▼                      |                        |
| > 备份/回复          | 开始IP地址:                 |                            |                        |
| > 系统日志           | State UDANAL            |                            |                        |
| > 密码             | 编来 IP地址。                |                            |                        |
| 101.10           | 服务名称                    |                            | 局域网                    |
| S ACL 180E       | Any                     |                            |                        |
| > 时区             | FTP                     |                            |                        |
|                  | TFTP                    |                            |                        |
|                  | UTTO                    |                            |                        |

### 4.4.5.5. 时区

选择"系统设定 >时区配置",出现如下页面。在此页面,您可以透过网路籍由 外部时间服务器来同步调整系统事件。

|             | 时区 配置           |                                                 |
|-------------|-----------------|-------------------------------------------------|
| 〔统管理        | 您可以透过网路藉由外部时间   | 服务器来同步调整系统时间。                                   |
| ) 重启        | 目前时间:           | 年 1970 月 1 日 1 时 0 分 59 秒 42                    |
| 。<br>条国语系沿定 | 时区选择:           | 亚洲/台北 (UTC+08:00) 🔻                             |
|             | 启用日光节约时间        | •                                               |
| 备份/回夏       | 启用SNTP Client更新 |                                                 |
| 系统日志        | 广域网路介面:         | ( <u>f</u> - •                                  |
| > 密码        | SNTP 服务器:       | ● 203.117.180.36 - 亚太 ▼ ○ 220.130.158.52 (手动设置) |
| ACL 设定      | STIFFE PRINE    |                                                 |
| RIX         | 19941           |                                                 |

#### 参数说明如下表所示:

| 参数                | 说明                         |  |
|-------------------|----------------------------|--|
| Enable Wireless   | 启用或禁用无线网络。当此项设置为启用时,下面的参数才 |  |
|                   | 有效。                        |  |
| Hide Access Point | 选取这个选项,可以隐藏路由器的访问点,使得终端无法通 |  |
|                   | 过被动扫描来获得路由器的 SSID。         |  |
| SSID              | 设置无线网络名。SSID 用来区分不同的无线网络。  |  |
| BSSID             | 无线 MAC 地址。                 |  |
| BAND              | 无线使用的频段。您可以选择 2.4GHz。      |  |

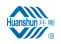

| 参数                     | 说明                                                    |
|------------------------|-------------------------------------------------------|
| Bandwidth              | 无线工作的带宽。您可以从下拉列表中选择 20MHz in 2.4G                     |
|                        | Band and 40MHz in 5G Band、20MHz in Both Bands 或 40MHz |
|                        | in Both Bands.                                        |
| Control Sideband       | 默认为降低控制边带。                                            |
| Preamble Type          | 默认 long。                                              |
| Guard Interval         | 默认 short。                                             |
| Transmit Power         | 默认 100%。                                              |
| WMM (Wi-Fi Multimedia) | 默认启用。                                                 |
| WMM No ACK             | 默认禁用。                                                 |
| WMM APSD               | 默认启用。                                                 |

单击"高级",您可以在打开的页面选择网络认证方式。

| - 此火田 / 刻 | 此页面参 | 数说明 | 如下 | : |
|-----------|------|-----|----|---|
|-----------|------|-----|----|---|

| 1071回2 2007170                                |                                    |  |  |
|-----------------------------------------------|------------------------------------|--|--|
| 域                                             | 描述                                 |  |  |
| Network                                       | 您可以从下拉列表中选择开放、共享、WPA-PSK、WPA2-PSK  |  |  |
| Authentication                                | 或 Mixed WPA2/WPA-PSK。              |  |  |
| WPA Pre-shared Key                            | 网络认证方式如果选择 WPA-PSK 模式、WPA2-PSK 模式或 |  |  |
|                                               | WPA2/WPA-PSK 混合模式, 会显示此文本框。        |  |  |
| WPA Update Session Key                        | 会话密钥更新的时间间隔(单位:秒)。                 |  |  |
| WPA Encryption 您可以从下拉列表中选择 TKIP、AES、TKIP+AES。 |                                    |  |  |
|                                               | 网络认证方式如果选择开放模式和共享模式就会显示此选          |  |  |
| WED From the                                  | 项。开放模式可以启用或禁用 WEP 加密,如果启用 WEP 加密,  |  |  |
| WEP Encryption                                | 需要选择密钥长度和密钥索引,并设置密钥;共享模式必须         |  |  |
|                                               | 启用 WEP 加密。                         |  |  |

完成配置后,单击"保存/应用"按钮,使配置生效。

# 🛄 说明:

设备出厂设置的无线网络名称 (SSID) 和无线接入密码印制在设备的底部和外包 装的标签上,设备的无线网络名称 (SSID) 可修改的个性化名称 (您可以把 SSID 的个性化名称修改为一个方便记忆和识别的名称,如家里的固定电话号码;个性 化名称为数字和字符,出厂时随机分配4位长度,可修改为0-23位任意长度名称)。

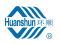

# 附录 A 常见问题解答

为什么环顺家庭网关 GPON HGU 插上电源后所有指示灯均不亮?
 请首先确认设备的电源适配器与电源插座连接正常,且设备电源开关已打开(即开关按钮已按下)。确认后如指示灯仍不亮,则可能电源适配器或设备已损坏。请联系当地运营商进行维修,切勿私自拆开设备。

● 我的电脑要和 ONU 设备连接并管理该设备,应如何设置 TCP/IP 协议?

在对设备进行设置前,需手动设置电脑的 IP 地址。设备的缺省 IP 地址为 192.168.0.1, 您的电脑 IP 地址范围必须在 192.168.0.2~192.168.0.254 之间,子网掩码为 255.255.0。

注: 请在环顺家庭网关 GPON HGU 设备上的标贴上查到该设备的缺省配置地址、配置账号名和密码。

● 设备是否具有恢复出厂设置的功能?

有。保持电源打开,用细针按住复位按钮10秒以上,设备将恢复出厂默认值。

● 设备的 PON 链路指示灯始终不亮?

PON 链路指示灯若始终不亮表示 PON 链路没有建立成功。请确认设备 PON 口的光 纤是否插牢,光纤另一端与入户接口是否连接正确,并确保设备侧的尾纤没有弯曲和 折痕等。确认后如指示灯依然不亮,请与运营商联系,以确定是否为远端机房的 PON 业务问题或运营商网络链路故障所致。

搜索不到设备发出的无线信号或信号很弱?

1、确认计算机的无线网卡是否正常运作。

2、确认是否关闭了环顺家庭网关 GPON HGU 的 SSID 广播功能。

3、如无线网卡距离设备太远,请靠近再扫描一次。

4、确认附近是否有无绳电话、微波炉或其他无线干扰源。

5、确认设备的无线端口是否已激活。如不能确定,请恢复出厂值后重新扫描。

注:使用设备时应尽量远离无绳电话和微波炉等产品,以消除频率干扰。而封闭空间、 金属障碍物或混凝土墙壁等也会显著降低 AP 的覆盖范围。

从无线网卡上可以发现无线信号但却无法建立无线连接?

1、请确认计算机的无线网卡驱动程序是否已正确安装,在其它的无线环境中是否能 正常使用。如果您的无线网卡曾经在其它环境中设置并使用过,请检查是否原先预设 的 profile 参数有影响,可尝试将原有的无线设置清除后再重新连接本设备。

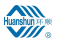

注:关于计算机无线网卡的安装、设置和使用,可咨询您的无线网卡生产厂商或设备 提供商。

2、请确认无线网卡已搜索到并选择了正确的设备以建立连接。

3、请检查无线网卡参数的设置是否与设备相一致,如: SSID 名称,加密与否,加密 类型和密钥。

注: 设备标贴上有该设备的缺省的无线网络名称、默认加密方式和密钥。

4、如您曾进行 MAC/IP 地址过滤设置,请确认"MAC/IP 过滤"未屏蔽您的无线网 卡。

为什么用户不能正常上网?

首先检查设备是否正常工作(参照本用户手册中对指示灯的说明),再检查网线是否 正常,确保其与设备之间的连接是可靠的。

如果设备工作正常,可能是您的计算机或者应用网络出现了问题。如果设备工作不正常,请根据具体的指示灯状态进行排查,或联系运营商的专家来解决。

● 为什么无法校验密码?

设备同步、连接一切正常,但有的仍会出现无法校验密码的情况。

1、注意帐号和密码要区分大小写,并注意帐号是否包含域名。

2、虚拟拨号软件出现问题,或与您的操作系统里的某些软件有冲突。建议您最好重 装拨号软件,或更换另外的软件尝试。

3、网卡驱动程序出现问题。

4、欠费。请及时交费。

● 曾经认证成功的用户名和密码,现在无法成功认证了?

出现这种现象有以下几个可能的原因:

1、您的帐号已过期或已欠费。

2、您更换了地域。有些运营商将帐号和您的线路绑定,所以如您在更换线路后继续 使用原来的帐号密码就会无法认证成功。

3、您的帐号已经有一个成功登录了。出现这种情况一般是由于您的运营商对您的帐 号做了唯一性认证。

4、您曾经异常断线。此时您的帐号不能及时在 BAS (宽带接入服务器)上注销, BAS 或者计费系统认为您的帐号依然在线,因此您可能就不能再次登录了。建议过一段时间再拨号,如拨号依然失败,请联系运营商为您解决。

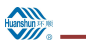

# 附录 B 遵循标准

1、本设备遵循以下标准。

| 标准               | 说明                                               |  |
|------------------|--------------------------------------------------|--|
| RFC2516          | 以太网上传送 PPP 协议(PPPoE)                             |  |
| IEEE 802.1D-2004 | 媒体访问控制(MAC)网桥                                    |  |
| IEEE 802.1Q-2005 | 局域网和城域网的 IEEE 标准一虚拟局域网协议                         |  |
| IEEE 802-2001    | 局域网和城域网的 IEEE 标准:概况和架构                           |  |
| IEEE 802.1ad     | 局域网和城域网的 IEEE 标准一虚拟局域网协议一增补                      |  |
|                  | 文件 4: 提供商网桥                                      |  |
| IEEE 802.3-2005  | CSMA/CD 信息技术-系统间通信和信息交换-局域网                      |  |
|                  | 和城域网特定要求一第3部分:CSMA/CD 接入方式和物                     |  |
|                  | 理层规范一增补文件:用于用户接入网的媒质接入控制                         |  |
|                  | 参数、物理层和管理参数                                      |  |
| IEEE 802.11      | 无线局域网媒质访问控制层及物理层标准                               |  |
| YD/T 1475-2006   | 接入网技术要求——基于以太网方式的无源光网络                           |  |
|                  | (GPON)                                           |  |
| TR-069           | CPE WAN Management Protocol                      |  |
| TR-098           | Gateway Device Version 1.1 Data Model for TR-069 |  |
| TR-142           | Framework for TR-069 Enabled PON Devices         |  |

2、本设备符合以下国家标准。

| 标准              | 说明                          |
|-----------------|-----------------------------|
| GB 4943-2011    | 信息技术设备的安全                   |
| GB 9254-1998    | 信息技术设备的无线电骚扰限值和测量方法         |
| GB/T 17618-1998 | 信息技术设备抗扰度限值和测量方法            |
| GB 17625.1-2003 | 电磁兼容限值协波电流发射限值(设备每相输入电流≤    |
|                 | 16A)                        |
| GB 17625.2-1999 | 电磁兼容限值对额定电流不大于 16A 的设备在低压供电 |
|                 | 系统中产生的电压波动和闪烁的限制            |

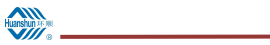

| 附录 | С | 缩略语 |
|----|---|-----|
|    | - |     |

| DHCP | Dynamic Host Configuration Protocol | 动态主机分配协议       |
|------|-------------------------------------|----------------|
| DMZ  | Demilitarized Zone                  | 隔离区            |
| DNS  | Domain Name Server                  | 域名服务器          |
| GPON | Ethernet Passive Optical Network    | 以太网无源光纤网络      |
| FTP  | File Transfer Protocol              | 文件传输协议         |
| FTTH | Fiber To The Home                   | 光纤到户           |
| HTTP | Hyper Text Transfer Protocol        | 超文本传输协议        |
| IGMP | Internet Group Management Protocol  | Internet 组管理协议 |
| ISP  | Internet Service Provider           | 因特网服务提供商       |
| LAN  | Local Area Network                  | 局域网            |
| MAC  | Media Access Control                | 介质访问控制         |
| ONU  | Optical Network Unit                | 光网络单元          |
| OLT  | Optical Line Terminal               | 光线路终端          |
| PON  | Passive Optical Network             | 无源光纤网络         |
| SIP  | Session Initiation Protocol         | 会话初始化协议        |
| SOHO | Small Office Home Office            | 小型办公、家里办公      |
| SSID | Service Set Identifier              | 服务设置标志号        |
| UDP  | User Datagram Protocol              | 用户数据报协议        |
| URL  | Uniform Resource Locator            | 统一资源定位器        |
| ТСР  | Transmission Control Protocol       | 传输控制协议         |
| VLAN | Virtual Local Area Network          | 虚拟局域网          |
| WLAN | Wireless Local Area Network         | 无线局域网          |